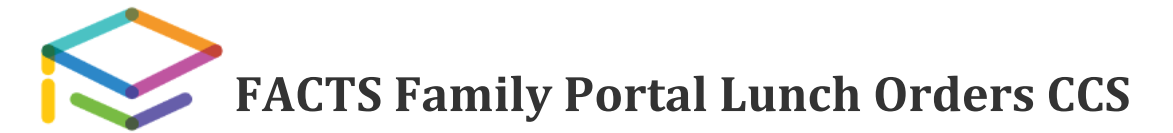

- 1. Navigate to <u>https://factsmgt.com</u> and on the top menu, select **Parents** then <u>FACTS Family</u> <u>Portal</u>.
- 2. Type Calhoun Christian School's district code (CC-MI), your username, and password.
- 3. When Family Portal displays, click = if the left navigation menu does not display.
- 4. Click **Student**, then select **Lunch**.
- 5. Click +CREATE WEB ORDER.
- 6. Click the student name for which you wish to place an order. The **Lunch Order Form** expands listing each date an order may be placed as shown below:

| Lunch Items for Monday 09/23/2024 (\$0.00)                  |
|-------------------------------------------------------------|
| Lunch Items for Tuesday 09/24/2024 (\$3.20)                 |
| Lunch Items for Wednesday 09/25/2024 (\$0.00)               |
| Lunch Items for Thursday 09/26/2024 (\$3.20)                |
| Lunch Item Price Quantity Total   Chicken Sandwich \$3.20 1 |

- 7. Click the date to place an order.
- 8. Type the number of items to order for the student in the **Quantity** column. The **Total** column displays the cost. You can order multiple items if paying full or reduced, but free lunches are limited to 1 meal per day per the program's regulations.
- 9. Repeat for all dates and all students. The **Grand Total** is listed at the bottom.
- 10. Click **Submit Order**. The **Online Lunch Payment** screen displays after you place your order.
- 11. The system may ask you to set up multifactor authentication. Make your selection or skip through it by selecting "maybe later", then type payment information and click the Pay \$X.XX Now button. Please wait a few seconds for the payment transaction to complete. An email confirmation of your payment will be sent to your email on file with FACTS.

PLEASE NOTE: free lunch orders still need to be put in each month by the 19<sup>th</sup> the month prior and both the **Submit Order** and the final **Submit** buttons clicked for the order to come through on the school side. Contact Michelle Wilson at 269-965-5560 or <u>michelle.wilson@calhounchristian.org</u> with any questions related to school lunch.